**1.** Login to your Microsoft Certification Dashboard: <u>https://www.microsoft.com/en-us/learning/dashboard.aspx</u>

## 2. Under Certificates, click View Certificates.

| Certificates                                                                                                    |                                                              |
|----------------------------------------------------------------------------------------------------|--------------------------------------------------------------|
|                                                                                                    |                                                              |
| Preview or download a PDF certificate for each of your certifications. Please note it can<br>take up to 48 hours after achieving or renewing a certification for the certificate to be<br>generated. |                                                              |
| View Certificates                                                                                                    |                                                              |
| Select the certificate and click . Once you click on <b>PDF</b> , a                                                                                                    | microsoftcertificate.zip will be downloaded where you can se |